## Registrer kodeviser

| Fase                         | Kommentar                                                                                                    | Tast                                                                                    |
|------------------------------|----------------------------------------------------------------------------------------------------|-----------------------------------------------------------------------------------------|
| Åben<br>hjemmesiden          | Åbn hjemmesiden: https://kode.aabenraa.dk<br>Det virker i de fleste internet browsere. Disse er<br>testede: Google Chrome, Microsoft Edge, Safari. | os' OS2faktor × +<br>← → C                                                              |
|                              | Tryk på login                                                                                                    | Login                                                                                   |
| Vælg MitID                   | Vælg MitID fanen øverst på siden.                                                                                                    | Login<br>Brugerkonto                                                                    |
|                              | Tryk på "Login med MitID"                                                                                                    | Login med MitID                                                                         |
| Log på med<br>MitID          | Log på med dit personlige MitID                                                                                                    | Log på hos OS2Faktor Aabenraa Mit 1<br>BRUGER-ID (*)<br>FORTSÆT (*)<br>Glemt bruger-ID? |
| Tilføj<br>Kodeviser          | Tryk på "Tilføj kodeviser" under 🛛 Mine 2-faktor enheder                                                                                           | 🛛 Tilføj kodeviser                                                                      |
|                              | Skriv et navn til din kodeviser (f.eks. "Min<br>kodeviser")                                                                                        | Navn på klient<br>Min kodeviser                                                         |
| Registrer med<br>serienummer | Indtast serienummeret på din kodeviser (står<br>bagpå, under stregkoden)                                                                           | Navn på klient<br>Min kodeviser<br>Serienummer (angivet med rød                         |
|                              | Tryk på "Registrer klient"                                                                                                    | Registrer klient                                                                        |

| Indtast tal fra<br>kodeviseren                    | Tænd kodeviseren                         |                                                      |  |
|---------------------------------------------------|------------------------------------------|------------------------------------------------------|--|
|                                                   | Indtast tallene der vises på kodeviseren |                                                      |  |
|                                                   |                                          | 0 Tilknyt kodeviser                                  |  |
|                                                   |                                          | Indtast den 6 cifrede kode, der vises på kod<br>Kode |  |
|                                                   | Tryk på "Videre"                         |                                                      |  |
|                                                   |                                          | Videre                                               |  |
| Din kodeviser er nu registreret og klar til brug! |                                          |                                                      |  |